## Памятка для родителей

Для получения доступа к электронному дневнику ребенка нужно:

• Войти в электронный дневник, адрес: <u>https://dnevnik2.petersburgedu.ru</u>.

## Как понять, что дневник подключен?

Если после входа в дневник в верхней части экрана отображаются вкладки как на рисунке,

| Петербургское<br>образование | СПИСОК ОРГАНИЗАЦИЙ   | электронный дневник Пом   | 10ЩЬ О КОМБИНАТЕ ПИТАНИЯ       | ① ЛИЧНЫЙ КАБИНЕТ |
|------------------------------|----------------------|---------------------------|--------------------------------|------------------|
| Сво,                         | дка Обучающиеся Урон | и Отметки Чаты Учёт прису | тствия Питание Питание (новое) |                  |

значит доступ к дневнику предоставлен.

- Если Вы не получали письмо о создании электронного дневника на адрес почты, который указывали в заявлении на зачисление в образовательную организацию и ранее не пользовались электронным дневником, то необходимо:
  - 1. Зарегистрироваться на портале «Петербургское образование».
  - Войти в электронный дневник и нажать на кнопку «Подключиться к Электронному дневнику». Если детей несколько, то заявления нужно подать на каждого отдельно. При этом регистрироваться повторно не нужно, просто поочередно создайте нужное количество заявлений.

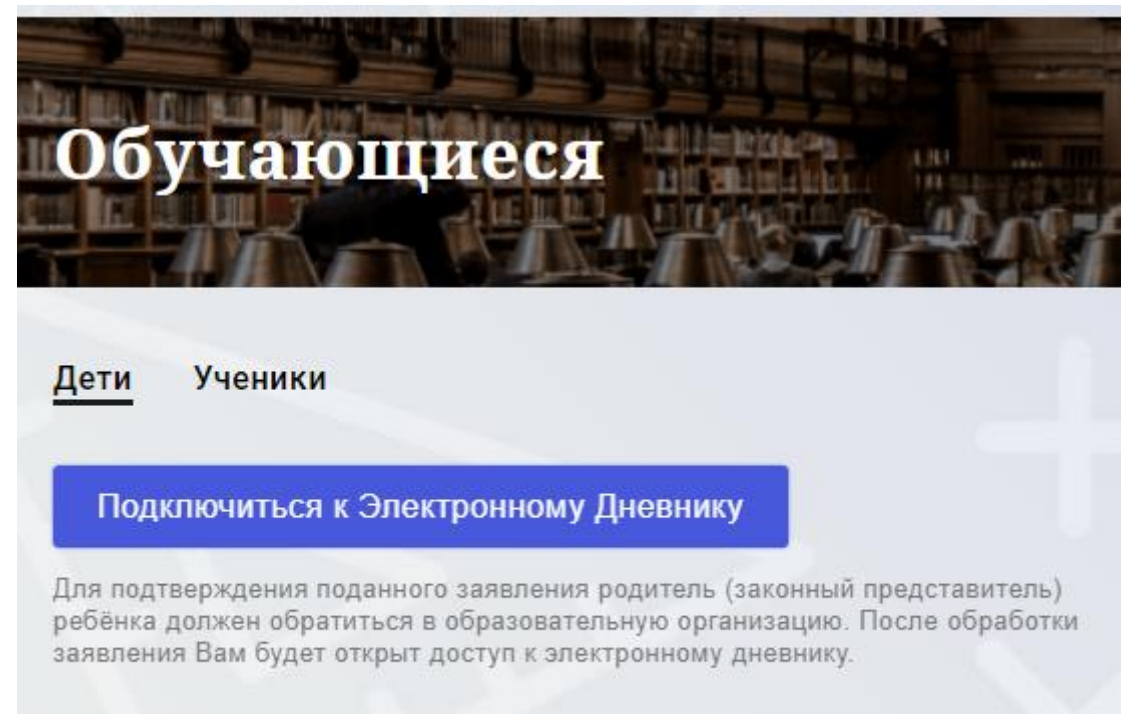

- 3. После подачи заявления необходимо обратиться в школу с документом, удостоверяющим личность, для обработки заявления. Важно! Распечатать заявление могут только сотрудники школы.
- Если в Дневнике подключено несколько детей, то для просмотра информации по конкретному ребенку нужно изменить значение фильтра, например класс или школу.

• Для просмотра информации о питании необходимо перейти во вкладку «Питание» или «Питание (новое)». Важно! Вкладки доступны только если Дневник подключен.

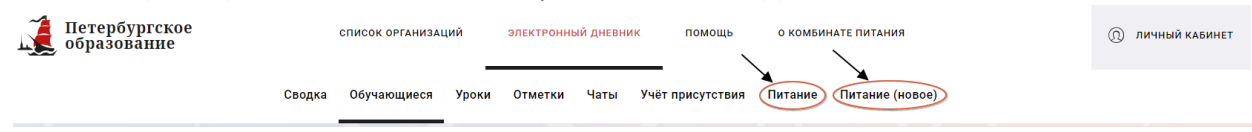

- По вопросам, связанным с системой оплаты питания, можно обратиться по телефону поддержки, указанному на карте «Моя школа».
- По вопросам работы электронного дневника можно написать в техническую поддержку: <u>https://petersburgedu.ru/feedback</u>